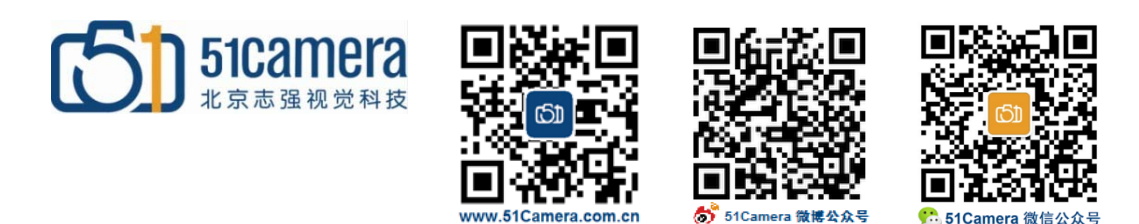

## Genie Nano Cameralink 相机

# 搭配Solios CL采集卡时如何使用CamExpert设置相机参数?

## 目录

| 第一步 <b>:</b> | 安装Matrox 采集卡驱动及软件                | . 2 |
|--------------|----------------------------------|-----|
| 第二步 <b>:</b> | 安装Teledyne Dalsa相机的控制软件CamExpert | . 2 |
| 第三步 <b>:</b> | 设置 Matrox 采集卡端口参数                | . 3 |
| 第四步 <b>:</b> | 设置Teledyne Dalsa相机的控制软件端口参数      | . 4 |
| 第五步:         | 设置Teledvne Dalsa相机参数             | . 5 |

#### 第一步:安装 Matrox 采集卡驱动及软件

先安装 Matrox 采集卡软件: Mil-lite 10.0 R2(B2995) 或更新版本。 重新启动计算机后再安装 MILCOM 的最新补丁包: m10f552b01 或更新版本。 Mil-lite 及 MILCOM 的补丁包的获取请与 Matrox 供应商联系。

Matrox Solios 采集卡正确安装后会在硬件资源管理器中显示出相应的硬件设备,如下图所示:

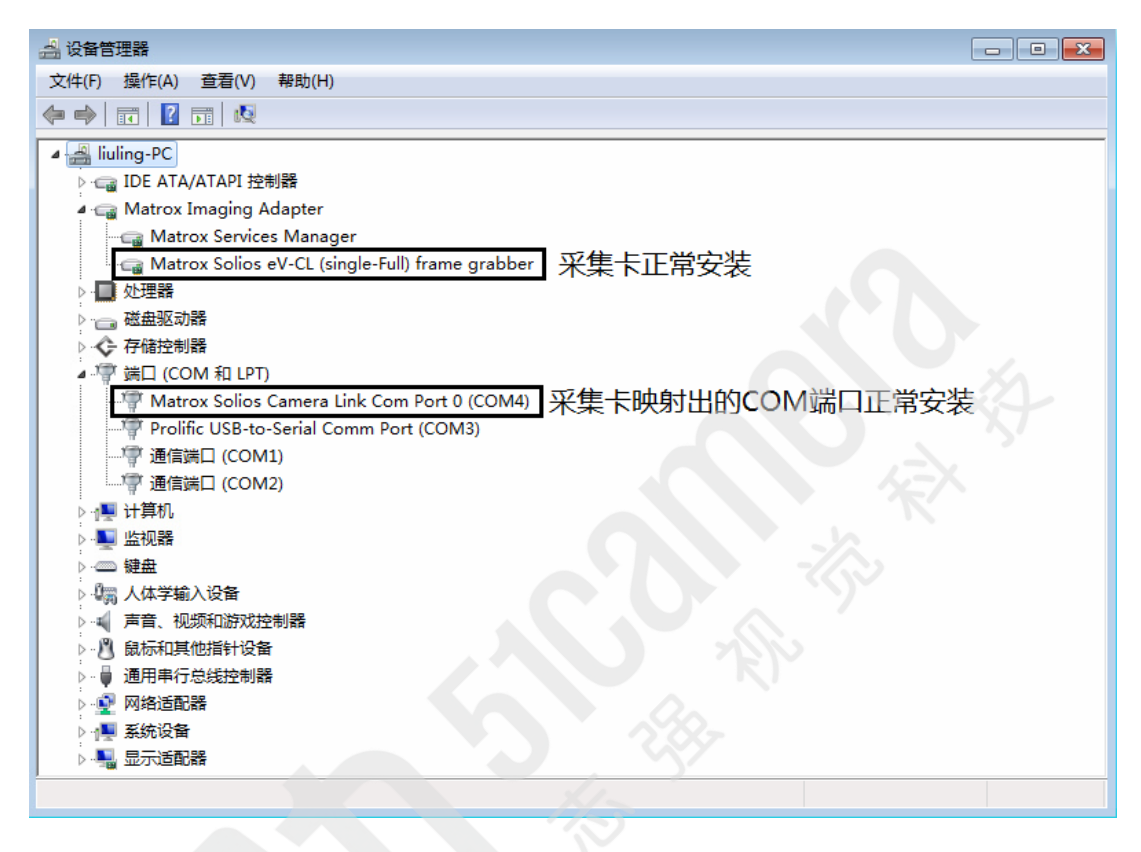

#### 第二步:安装 Teledyne Dalsa 相机的控制软件 CamExpert

安装软件包为 Sapera\_LT\_8.31\_SDK 或更新版本。可至 www.51camera.com.cn 的"下载中心-->软件及例程下载"页面中下载,如下图所示:

|             |                                     | 文档下载 软件及例程下载                                                                                                    |
|-------------|-------------------------------------|----------------------------------------------------------------------------------------------------|
| 部           | 厂商                                  | ▼ Q 输入型号的关键字并按回车键搜索                                                                                                    |
| 商           | 软件名称                                | 软件简介                                                                                                    |
| adyne<br>sa | Sapera_LT_8.31_SDK                  | Sapera LT图像采集开发工具包(SDK), 包含CamExperl图像采集与控制软件,适用于Teledyne DALSA生产<br>的所有相机与采集卡。适用操作系统:Windows 7、Windows 8.1、Windows 10               |
| idyne<br>sa | SaperaProSDK_7.50.00.808            | Sapera 图像采集及处理开发工具包(SDK),包含Sapera LT SDK和CamExperd图像采集与控制软件,适用于<br>Teledyne DALSA生产的所有相机与采集卡、适用操作系统:Windows 7、Windows 8.1。Windows 10 |
| yne<br>I    | GigE-V-Framework_2.02.0.0132        | Teledyne DALSA 在Linux系统下的GigE开发包,适用于Teledyne Dalsa GigE相机                                                                            |
| ne          | Sapera_LT_8.31_CamExpertSetup       | CamExpen图像采集与控制软件(不含SDK),适用于Teledyne DALSA生产的所有相机与采集卡、适用操作<br>系统:Windows 7、Windows 8.1、Windows 10                                    |
| ne          | Sapera_LT_8.31_CamExpertSetup_WOW64 | WOW64 环境下的CamExpert图像兴生与控制软件(不含SDK),适用于Teledyne DALSA生产的所有相机与<br>采集卡、适用操作系统:Windows 7、Windows 8.1、Windows 10                         |
| idyne<br>sa | Sapera_LT_8.31_RuntimeSetup         | Sapera LT Runtime空装银,包含CamExpertI图像采集与控制软件,适用于Teledyne DALSA生产的所有相机<br>与采集卡、适用操作系统:Windows 7、Windows 8.1、Windows 10                  |
| iyne<br>a   | Sapera_LT_8.31_RuntimeSetup_WOW64   | WOW64 环境下的Sapera LT Runtime安装包,包含CamExpert图像采集与控制软件,适用于Teledyne<br>DALSA生产的所有相机与采集卡、适用操作系统:Windows 7、Windows 6.1、Windows 10          |

安装过程中请选择安装 Cameralink 项,如下图所示:

| amExpert<br>Installation of Sapera LT Ac | quisition Components                                                     |        |
|------------------------------------------|--------------------------------------------------------------------------|--------|
|                                          | Please choose which Sapera LT acquisition components you want to install |        |
|                                          | Teledyne Dalsa frame grabbers and CameraLink cameras                     |        |
|                                          | GigE-Vision cameras and the Sapera Network Imaging Package               |        |
|                                          | At acquisition components                                                | 0      |
| InstallShield                            | < Back Next >                                                            | Cancel |

メンマ

### 第三步: 设置 Matrox 采集卡端口参数

- 1) 打开 Mil Control Center,点击 MIL Config (如下图黑框 1);
- 2) 在弹出的 MIL Config 窗体中点击 Camera Link 选项(如下图黑框 2);
- 3) 选中 Enable GenICam for Camera Link (如下图黑框 3);
- 4) 在 Camera Link Digitizers 列表中选中需要控制的相机设备,如下图 "Solios0\Digitizer0";

5) 在 Camera Link Protocol Devices IDs 列表中选中 Teledyne Dalsa 的 Camera Link Protocol 所 在路径 (如下图黑框 4),一直指向最底层的 GenCP (如下图黑框 5,注: GenCP 版本可能会有差 别但不影响使用);

- 6) 最终(如下图黑框 6) 显示出 Protocol 的完整信息;
- 7) 点击窗体右下角 "Apply" 按钮。

#### 北京志强视觉科技发展有限公司

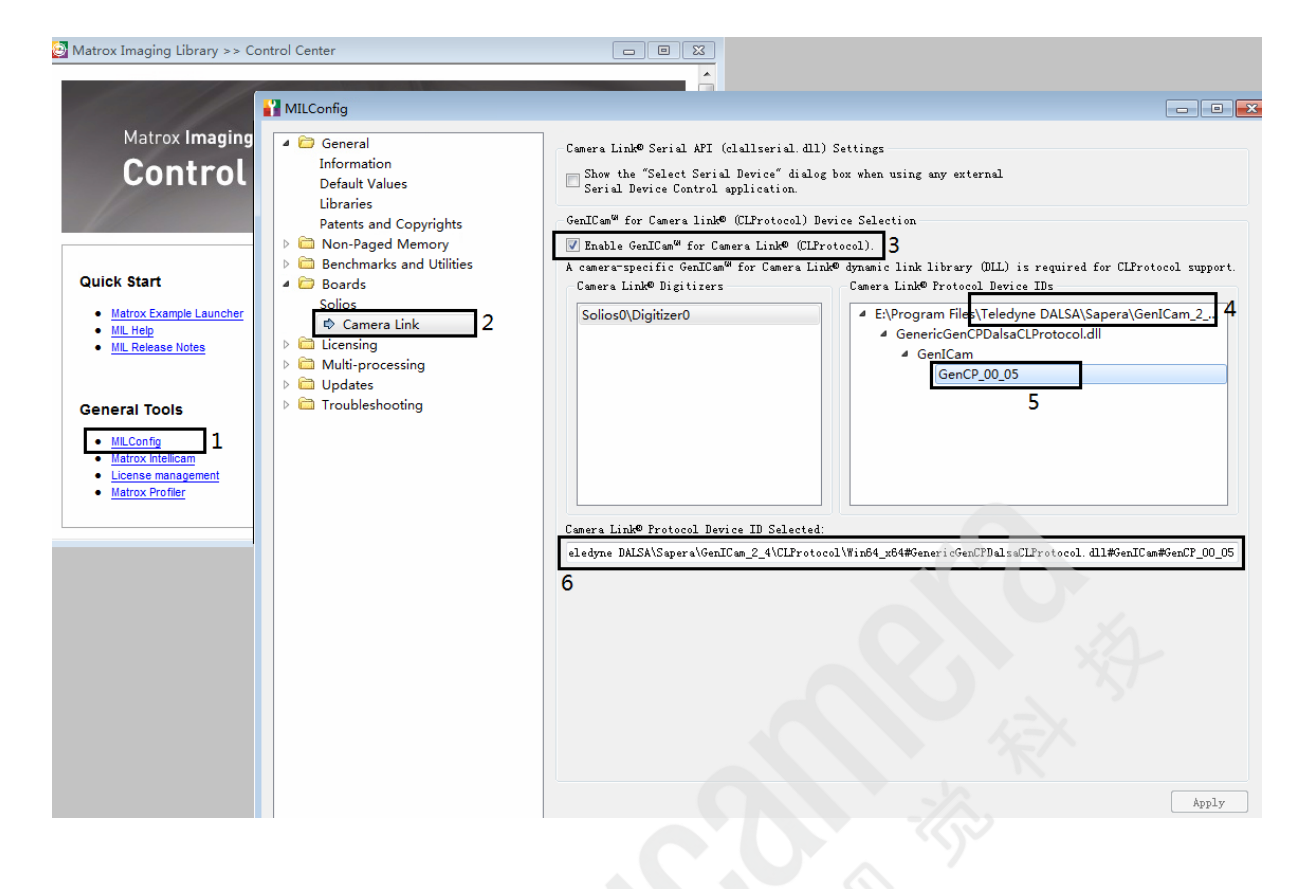

### 第四步: 设置 Teledyne Dalsa 相机的控制软件端口参数

1) 从"开始"栏中找到"Sapera Configuration":

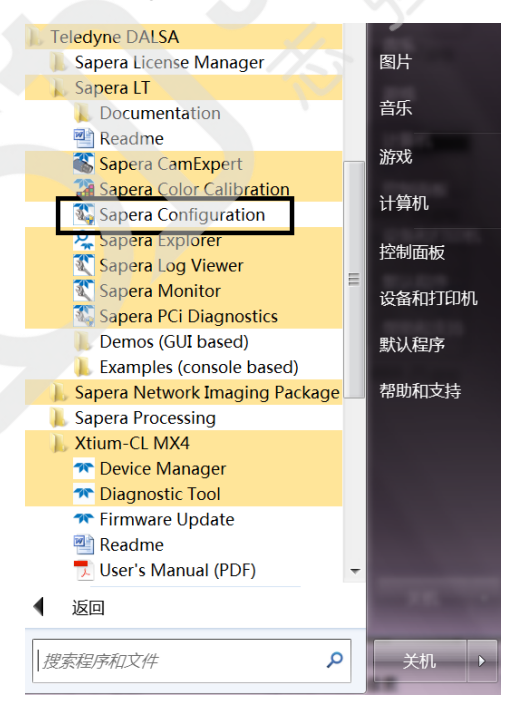

- 2) 点击进入"Sapera Configuration"窗体,按照如下所示设置:
- Physical port = Matrox 采集卡 COM 端口 (例 Solios XCL -1 Port0)
- COM port mapping = None

- Teledyne Dalsa camera detection = Automatic Detection
- Baudrate = Auto Detect

设置完成后,点击"Save Settings Now"保存设置,如下图所示:

| Index Name                                             | Info Ty                    | e Additional Info                                                                                                    | rmation                                                                     |
|--------------------------------------------------------|----------------------------|----------------------------------------------------------------------------------------------------|-----------------------------------------------------------------------------|
| 0 System<br>1 CameraLini                               | (n/a)<br>k_1 Serial p      | ort Solios XCL1                                                                                                    | Port0                                                                       |
| Contiguous Memory                                      |                            |                                                                                                    |                                                                             |
| Used for allocating buffers                            |                            | Used for allocating messages                                                                                                    |                                                                             |
| Requested                                              |                            | Requested                                                                                                    |                                                                             |
| 3                                                      | + MBytes                   | 6                                                                                                    | # MBytes                                                                    |
| Allocated                                              |                            | Allocated                                                                                                    |                                                                             |
| 3                                                      | MBytes                     | 3                                                                                                    | MBytes                                                                      |
| COM port mapping for                                   | ntional)                   | None                                                                                                    |                                                                             |
| COM port mapping (or<br>Teledyne DALSA can             | ptional)<br>nera detection | None<br>Genicam GenCP for Cam<br>CamExpert tries to detect<br>cameras currently configu<br>communication protocol s<br>Falcon2                                                                                                    | eraLink T<br>Teledyne DALSA<br>red to use the GenCP<br>uch as Piranha 4 and |
| COM port mapping (oj<br>Teledyne DALSA can<br>Baudrate | ptional)<br>nera detection | None<br>Genicam GenCP for Cam<br>CamExpert tries to detect<br>cameras currently configu<br>communication protocol s<br>Falcon2.<br>Auto Detect & Maximize                                                                                             | eraLink<br>Teledyne DALSA<br>red to use the GenCP<br>uch as Piranha 4 and   |
| COM port mapping (oj<br>Teledyne DALSA can<br>Baudrate | ptional)<br>nera detection | None<br>Genicam GenCP for Cam<br>CamExpert tries to detect<br>cameras currently configu<br>communication protocol s<br>Falcon2.<br>Auto Detect & Maximize<br>Will find the baud rate tha<br>set to and then will try to fi<br>supported by the camera | eraLink                                                                     |

## 第五步: 设置 Teledyne Dalsa 相机参数

打开 CamExpert 软件,在 Device 下拉列表中选中连接相机的 Matrox 采集卡端口,如下图所示:

| 🗞 CamExpert - [Untitled]            |                              |      |   |  |  |  |  |
|-------------------------------------|------------------------------|------|---|--|--|--|--|
| File View Pre-Processing Tools Help |                              |      |   |  |  |  |  |
|                                     |                              |      |   |  |  |  |  |
| Device Selector                     |                              |      | X |  |  |  |  |
|                                     |                              |      |   |  |  |  |  |
| Device: 📑 CameraLink_1 🍋 Solios XO  | CL1 PortO                    |      | ▼ |  |  |  |  |
| Image Viewer                        | Image Viewer                 |      |   |  |  |  |  |
| E 🐺 CameraLink_1                    | - B Cameralink_1             |      |   |  |  |  |  |
| Detection: Solios XCL-1 Port0       | letertion Solios XCL-1 Port0 |      |   |  |  |  |  |
| ⊡ <b>≣</b> Windows                  | e 🐺 Windows                  |      |   |  |  |  |  |
| COM1                                |                              |      |   |  |  |  |  |
| COM2                                |                              |      |   |  |  |  |  |
| rarameters - COM4                   |                              |      | × |  |  |  |  |
| Category - COM3                     |                              |      |   |  |  |  |  |
| Camera Infor                        |                              |      |   |  |  |  |  |
| Sensor Control                      |                              |      |   |  |  |  |  |
| I/O Controls                        | Pixel Size                   | 8    |   |  |  |  |  |
| Counter And Timer Control           | Horizontal Offset            | 0    |   |  |  |  |  |
|                                     | Vertical Offset              | 0    |   |  |  |  |  |
| Advanced Processing                 | Width                        | 2464 |   |  |  |  |  |

相机连接成功后,会出现 Parameters 窗体并显示出相机的各项属性:

| CamExpert - [Untitled]         |                                |                   |
|--------------------------------|--------------------------------|-------------------|
| File View Pre-Processing Tools | Help                           |                   |
|                                |                                |                   |
| Device Selector                |                                | >                 |
| Device: 📑 CameraLink_1 🍋 So    | lios XCL1 PortO                |                   |
|                                |                                |                   |
| Detection: Detect Camera       | Settings                       |                   |
|                                |                                |                   |
|                                |                                |                   |
| Parameters - Visibility: Guru  |                                | >                 |
| Category                       | Parameter                      | Value             |
| Camera Information             | Device Scan Type               | Areascan          |
| Sensor Control                 | Sensor Color Type              | Monochrome Sensor |
| I/O Controls                   | Input Pixel Size               | 8 Bits/Pixel      |
|                                | Sensor Width                   | 2464              |
| Counter And Timer Control      | Sensor Height                  | 2056              |
| Advanced Processing            | Acquisition Frame Rate (in Hz) | 141.003998        |
| Image Format Controls          | Exposure Mode                  | Timed             |
| Camera Link Transport Layer    | Exposure Alignment             | Synchronous       |
| File Access Control            | Exposure Time (in us)          | 2002              |
|                                | Gain Selector                  | Sensor            |
|                                | Gain                           | 19.952623         |
|                                | Gain (Raw)                     | 260               |
|                                | Black Level Selector           | Analog            |
|                                | Black Level (in DN)            | 2.0               |
|                                | << Less                        |                   |

联系我们:

#### 北京志强视觉科技发展有限公司

- 电话: +86 (010) 80482120
- 传真: +86 (010) 80483130
- 邮箱: 51camera@51camera.com.cn
- 网址: www.51camera.com.cn